Запустите браузер Opera и перейдите по ссылке :

https://addons.opera.com/ru/

Откроется каталог расширений Opera, в строке поиска справа введите «криптопро», нажмите Enter.

| 0 | О Расширения - Дополнения × +                                                                                 | Q     |    |     | × |
|---|----------------------------------------------------------------------------------------------------|-------|----|-----|---|
|   | C 88   🔒 addons.opera.com/ru/extensions/                                                                      |       | 06 | ) ± | Ħ |
|   |                                                                                                    |       |    |     | 0 |
|   | Opera addons Расширения Фоновые рисунки Разработка                                                            | войти |    |     |   |
| - |                                                                                                    | _     |    |     |   |
|   | Д <u>омой</u> > Расширения                                                                                    | ×٩    |    |     |   |
| ٩ | Расширения                                                                                                    |       |    |     |   |
| • | Рекомендуемые · <u>Лучшие</u> · <u>Безопасность и конфиденциальность</u> · <u>Боковая панель</u> · <u>Еще</u> |       |    |     |   |

В результатах поиска необходимо найти «CryptoPro Extension for CAdES Browser Plug-in», кликнуть на него левой клавишей мыши и нажать на кнопку «Добавить в Opera», затем дождаться установки расширения.

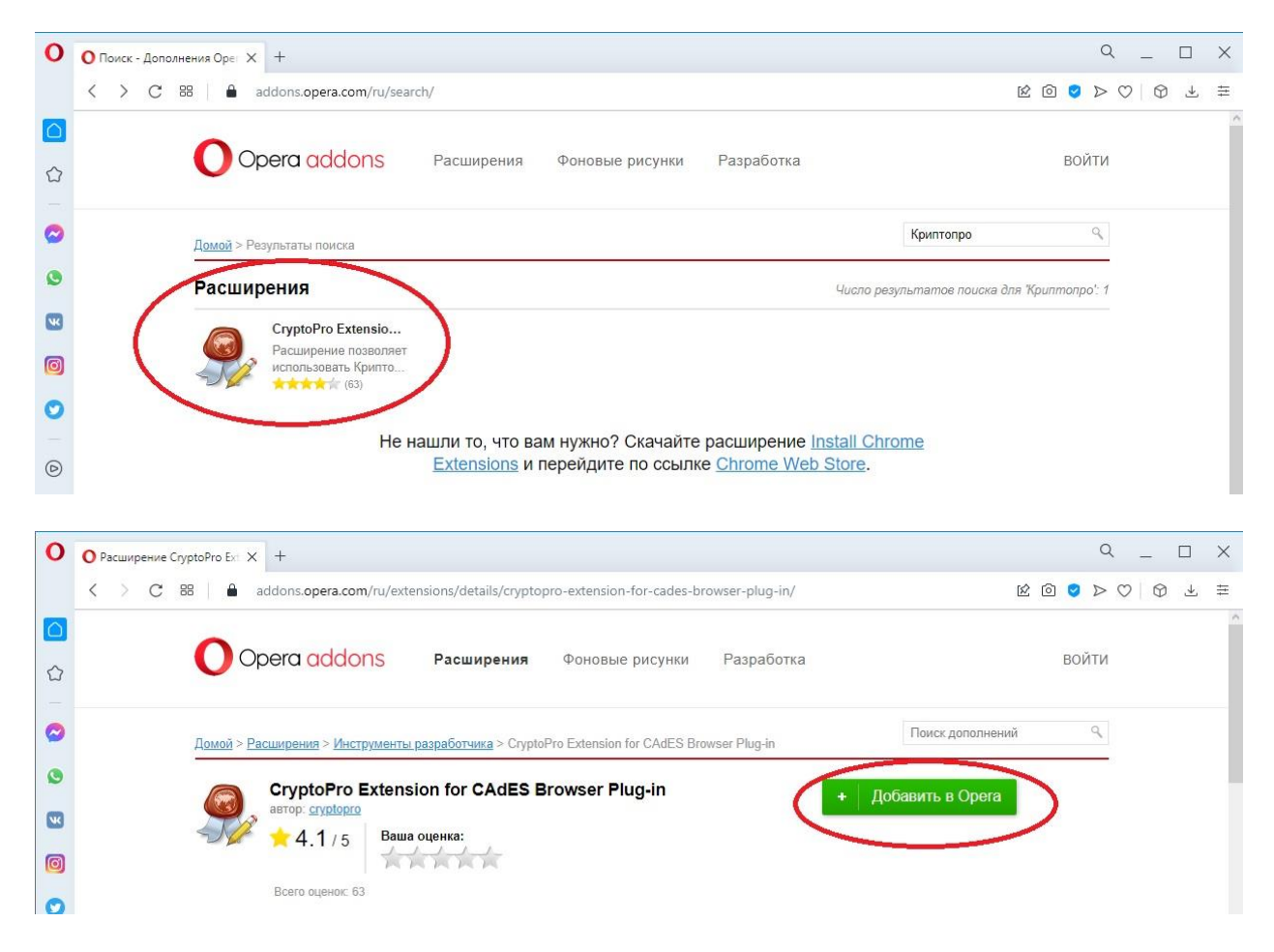

Появится всплывающее окно, сообщающее об успешной установке, расширение установлено и готово к использованию.

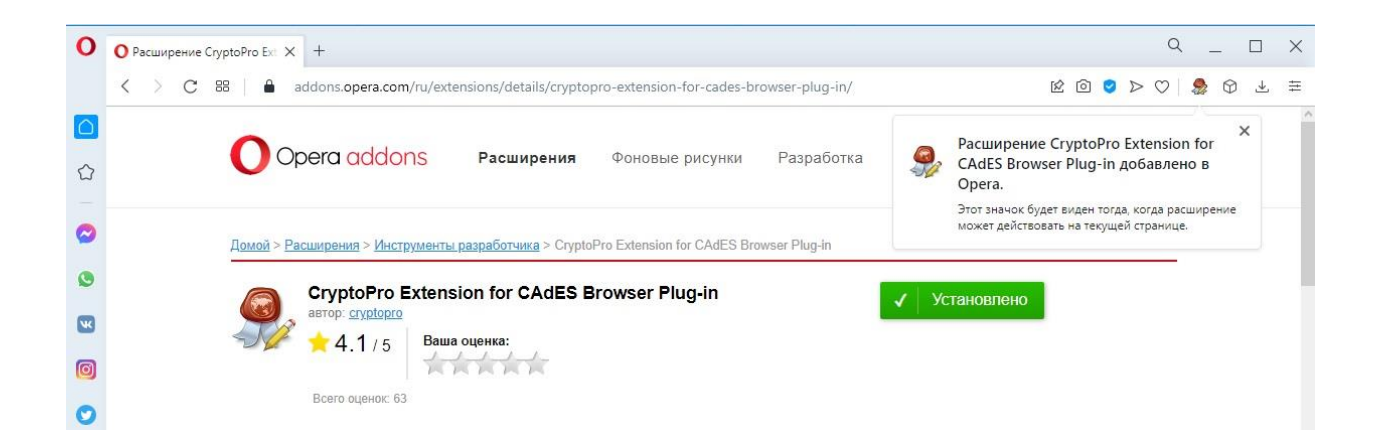